## Adding a New School to a Processed FAFSA Application

1. Navigate to <u>https://studentaid.gov/h/apply-for-aid/fafsa</u> and click the **Access Existing Form** button.

|         | An efficial website of the United States government.                                                                                                    |               |               |
|---------|----------------------------------------------------------------------------------------------------|---------------|---------------|
|         | Federal Student Aid                                                                                                    | FAFSA® Form ~ | Loans and Gra |
|         |                                                                                                    |               |               |
|         | A Better 2024-25 FAFS                                                                                                    | A® Form       |               |
|         | The 2024–25 FAFSA form is now available. We've started sending<br>submitted applications to colleges and states. Learn more about<br>2024. 25 FAFSA updates. |               | nding<br>out  |
|         | 2024–25 FAFSA <sup>®</sup> Form                                                                                                    |               |               |
|         | Start New Form Access Exis                                                                                                    | ting Form     |               |
| Log in. |                                                                                                    |               |               |

## Log In

2.

| Email, Phone, or FSA ID Usern<br>skalstrom | ame           |  |  |  |
|--------------------------------------------|---------------|--|--|--|
| Password                                   | Show Password |  |  |  |
| Log In                                     |               |  |  |  |
| Constant discourse of the                  |               |  |  |  |

3. Under My Activity, select 2024-2025 FAFSA Form link.

| My Activity                                                   |  |
|---------------------------------------------------------------|--|
| Open                                                          |  |
| 2024-25 FAFSA* Form  Action Required Last Updated: 04/23/2024 |  |

4. On the right-hand side, click the **Actions** button and then select the **Add or Remove Schools** link.

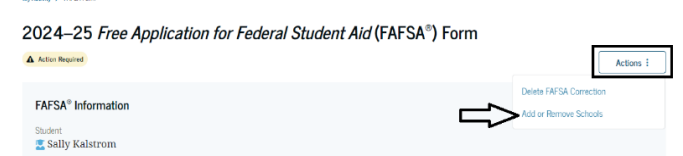

- 5. You can add a school, one of two ways:
  - a. Searching by State, City and School Name Where should we send the FAFSA\* information?

| Search and select colleges and career schools.                                                         |                                                                                                   |  |
|----------------------------------------------------------------------------------------------------|---------------------------------------------------------------------------------------------------|--|
| If you can't find your school when searchin<br>School Code.                                            | ng by School Name or State, try searching by                                                      |  |
| You can add up to 20 colleges and career school:<br>you're considering, even if you're not certain you | s to the FAFSA <sup>®</sup> form. Make sure to list all the schools<br>I'll apply to all of them. |  |
| 1 0 out of 20 schools selected View Selected                                                           | cted Schools                                                                                      |  |
| Search by School Name Search by School Co                                                              | de                                                                                                |  |
| State                                                                                                  |                                                                                                   |  |
| Oregon (OR)                                                                                            |                                                                                                   |  |
| City-optional                                                                                          |                                                                                                   |  |
| Portland                                                                                               |                                                                                                   |  |
| School Name - optional                                                                                 |                                                                                                   |  |
| na 🗙                                                                                                   | ]                                                                                                 |  |
| National University of Natural<br>Medicine                                                             |                                                                                                   |  |
| Western Seminary                                                                                       |                                                                                                   |  |

b. Searching by School Code; NUNM's school code is B07624

| Search by School Name | Search by School Code |  |
|-----------------------|-----------------------|--|
| ederal School Code ①  |                       |  |
| B07624                |                       |  |
|                       |                       |  |
| Q, Search             |                       |  |
| Q, Search             |                       |  |

 When you search for the school, and you see National University of Natural Medicine, click the Select button. You should see a green box confirming the school has been selected, and then click Continue.

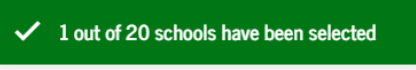

7. The next page will confirm all schools that have been selected for your FAFSA, click the **Continue** button.

| Selected Colleges and Career Schools<br>These are the colleges and career schools that you've selected to receive the FAFSA®<br>form. |                                                                                          |                                                     |  |  |
|----------------------------------------------------------------------------------------------------|------------------------------------------------------------------------------------------|-----------------------------------------------------|--|--|
| Review this list of schools and confirm                                                                                               | your selection(s).                                                                       |                                                     |  |  |
| School List Guidelines for Oregon<br>To be eligible for state grant aid in<br>of schools in your college list will n                  | <b>Residents</b><br>Oregon, you must list an eligib<br>ot impact your eligibility for st | le in-state college. The order<br>ate aid programs. |  |  |
| 1 out of 20 schools selected                                                                                                    |                                                                                          |                                                     |  |  |
| Showing 1 to 1 of 1                                                                                                    |                                                                                          |                                                     |  |  |
| National University of Natural<br>Medicine<br>Portland, Oregon (OR)                                                                   | Federal School Code<br>B07624                                                            | Remove View Info                                    |  |  |
| Q. Search and Select More Schools                                                                                                    |                                                                                          |                                                     |  |  |
| Previous                                                                                                    |                                                                                          | Continue                                            |  |  |

8. You may be asked to confirm information again, keep moving the application until you reach the **Sign and Submit FAFSA Form** page. Scroll down to the bottom of the page, click the check box to agree to the terms, and then click the **Sign and Submit** button.

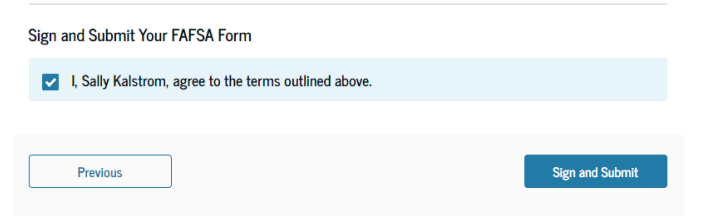

9. You should receive a Congratulations and confirmation that your FAFSA is complete. The NUNM financial aid office should receive the application in 3-5 days.

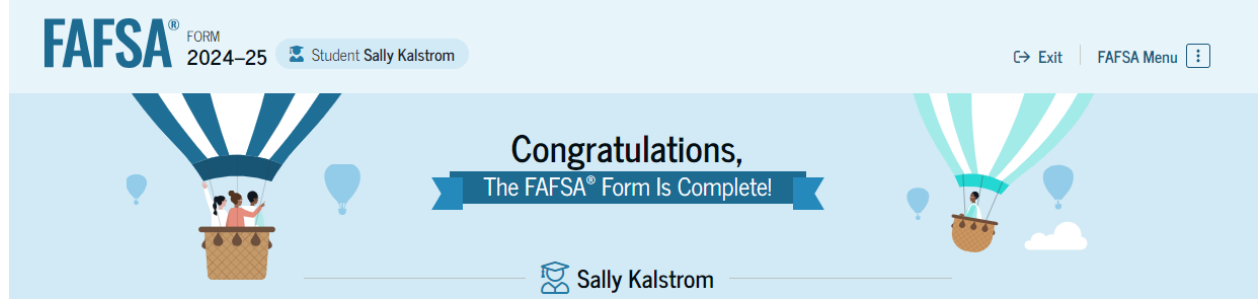

10. Please contact <u>financialaid@nunm.edu</u> if you have any questions of problems.